## 「NEC生産原価データ活用サービス」の初期設定

## 9 - 経費費目メンテ

メニュー画面の「経費」からは、「物件税」、「公課諸負担」

「土地改良費」や「水利費」等、直接農作物を栽培するための諸経費以外を登録することが できます。下図のメニュー画面より、図「経費」ボタンをクリックすると表示される項目、 「月次経費管理、年次経費管理、経費費目メンテ」から、「経費費目メンテ」をクリックし て登録します。

● メニュー画面 ⇒ 「経費」 をクリック

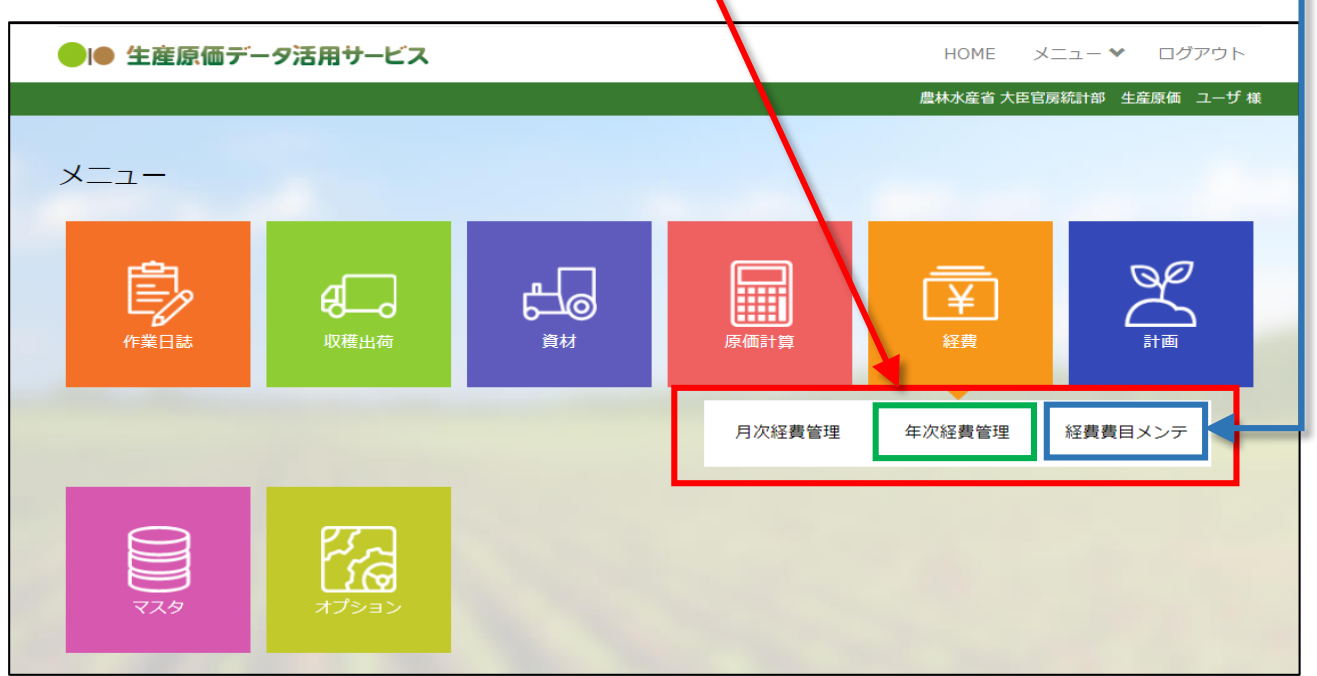

## 「NEC生産原価データ活用サービス」の初期設定

## ⑨ - 経費費目メンテ

| メニュー画面⇒「経費」⇒「経費費目メンテ」をクリックすると、経費費目の管理画面    |                                       |                      |        |          |      |                    |       |                 |                         |  |
|--------------------------------------------|---------------------------------------|----------------------|--------|----------|------|--------------------|-------|-----------------|-------------------------|--|
| (下図)が開きます。画面左下の 🍡 🤖する 「追加する」ボタンをクリックすると、「取 |                                       |                      |        |          |      |                    |       |                 |                         |  |
| 引先マン                                       | 引先マスタ情報を登録します」という、取引先情報入力フォームが表示されます。 |                      |        |          |      |                    |       |                 |                         |  |
| ● 取引                                       | ● 取引先管理画面                             |                      |        |          |      |                    |       |                 |                         |  |
| 😰 経                                        | 費費目マン                                 | スタメンラ                | =      |          |      |                    |       |                 |                         |  |
| 使用状況(                                      | 吏用中                                   | ▼ グループ               | 稲作     | ✔ 年/     | (/月次 | (指定なし) <b>、</b>    |       | ダウンロード          | 検索                      |  |
|                                            | ▼ 使用状況                                | グループ                 | ▲ 番号   | ▲ 区分     |      | 科目名                | 年次/月次 | 種別              | 個別配賦                    |  |
|                                            | ~                                     | ~                    |        |          | ~    |                    | ~     | ~               | ~                       |  |
| 編集                                         | 使用中                                   | 稲作                   |        | 直接費      |      | 農薬費                | 年次    | 生産用             | 無指定する                   |  |
| 編集                                         | 使用中                                   | 稲作                   |        | 間接費      |      | 現物支給               | 年次    | <del>そ</del> の他 | 無指定する                   |  |
| √a#                                        | /± ==+                                | ±05// <del>/</del> - | $\sim$ | 1/ #1 #1 | _    | <b>ポット・)/ ホッキャ</b> | H-14  |                 | ## #\$\$ <del>7</del> 7 |  |
|                                            |                                       |                      |        |          |      |                    |       |                 |                         |  |
|                                            |                                       |                      |        |          |      |                    |       |                 |                         |  |
| 4                                          | 4                                     |                      |        |          |      |                    |       |                 |                         |  |
| 追                                          | 追加する                                  |                      |        |          |      |                    |       |                 |                         |  |

#### ● 経費費目情報入力フォーム

| 経費費目情報を登録 | します ×      | を図の入力フォームから、必要な<br>経費項目を登録します。                               |
|-----------|------------|--------------------------------------------------------------|
| グループ *    | 稲作         | 「グループ」、 <mark>「区分」、「科</mark>                                 |
| 区分 *      | ~ ·        | <u>目」、 科目名」</u> 、と順に入力して<br>  いってください。「区分、科目」の               |
| 科目 *      | <b>~</b>   | │ 項目はプルダウンメニューを選択し<br>│ ます。                                  |
| 科目名 *     | 30文字以内     | 「科目名」にもプルダウンメ                                                |
| 年次/月次 *   | <b>``</b>  | きますので、調査票の項目に合わせ                                             |
| 使用状況 *    | ● 使用中 ○ 削除 |                                                              |
| 番号        | 9桁以内       | 入力が終わったら、必ず <u>「更新す</u><br>  <mark>る</mark> 」ボタンをクリックしてください。 |
| 種別        | ~          |                                                              |
|           |            | ページの「 <b>年次経費管理」</b> から金額<br>を入力できます。                        |
|           | 更新する取り消す   |                                                              |

### ● データのダウンロード方法

調査票に入力するための参照データとして、「NEC生産原価データ活用サービス」から、 各種データのダウンロードの方法を説明します。

基本的に、全てのデータは、各メニュー項目から、同一手順でダウンロードできます。

#### 経営の概況・経営耕地・・・「圃場マスタメンテ」から**「使用状況」「グループ」**を指定し 「検索」⇒ 検索結果が表示されたら「ダウンロード」 ボタン をクリック⇒「Excel ファイル」でダウンロードされます。

● 圃場マスタダウンロード

|        |        | 770 7                                   |             |      |           |    |          |
|--------|--------|-----------------------------------------|-------------|------|-----------|----|----------|
| 1-1t-  |        | · -                                     |             |      |           |    |          |
| 編集     | 使用屮    | 大豆                                      | <b>農杯農場</b> |      | 大豆(A団地)   |    | 50.50 a  |
| 編集     | 使用中    | 大豆                                      | 農林農場        |      | 大豆(B団地)   |    | 100.00 a |
| 編集     | 使用中    | 大豆                                      | 農林農場        |      | 大豆(K団地)   |    | 185.50 a |
| 編集     | 使用中    | 大豆                                      | 農林農場        |      | 大豆(L団地)   |    | 300.00 a |
| 編集     | 使用中    | 稲作                                      | 渋谷          |      | 渋谷 水稲A    | 露地 | 150.43 a |
| 編集     | 使用中    | 畑作                                      | 澁谷          |      | 畑作 小麦2020 |    |          |
| -      | $\sim$ | ~~~~~~~~~~~~~~~~~~~~~~~~~~~~~~~~~~~~~~~ |             |      | ~~~~~     |    | <br>~~~  |
| $\sim$ | ~~~    | ~~~~                                    |             | ~~~~ |           |    |          |

● 圃場マスタからダウンロードしたデータ

| 使用状況 | グループ | 圃場エリア名 | 圃場分割番号 | 圃場表示名     | 栽培地区分 | 実面積      |
|------|------|--------|--------|-----------|-------|----------|
| 使用中  | 大豆   | 農林農場   |        | 大豆(A団地)   |       | 50.50 a  |
| 使用中  | 大豆   | 農林農場   |        | 大豆(B団地)   |       | 100.00 a |
| 使用中  | 大豆   | 農林農場   |        | 大豆(K団地)   |       | 185.50 a |
| 使用中  | 大豆   | 農林農場   |        | 大豆(L団地)   |       | 300.00 a |
| 使用中  | 稲作   | 渋谷     |        | 渋谷 水稲A    | 露地    | 150.43 a |
| 使用中  | 畑作   | 澁谷     |        | 畑作 小麦2020 |       |          |

#### ● 生産物の出荷量及び販売価格

販売量:メニュー画面⇒「収穫出荷」⇒「年度、グループ」を設定し「検索」⇒「ダウン ロード」

#### ● 資材等(肥料、農業薬剤費、光熱動力費、賃借料、物件税、 公課諸負担など)

資材等:メニュー画面⇒「経費」⇒「年次経費管理」を設定し「検索」⇒「ダウンロード」

#### ● 年次経費管理

| 使用状況 | グループ | 番号 | 区分  | 科目名         | 種別    | 予実 | 年間賦課金額  |
|------|------|----|-----|-------------|-------|----|---------|
| 使用中  | 大豆   |    | 直接費 | かんがい排水事業    |       | 実績 | 25,000  |
| 使用中  | 大豆   |    | 直接費 | 固定資産税(建物)   |       | 実績 | 38,800  |
| 使用中  | 大豆   |    | 直接費 | 固定資産税(農機)   |       | 実績 | 24,000  |
| 使用中  | 大豆   |    | 直接費 | 圃場整備事業償還金   |       | 予定 |         |
| 使用中  | 大豆   |    | 直接費 | 圃場整備事業維持負担金 |       | 実績 | 18,000  |
| 使用中  | 大豆   |    | 直接費 | 水利組合費       |       | 実績 | 15,000  |
| 使用中  | 大豆   |    | 直接費 | 自動車保険料      | その他   | 実績 | 425,000 |
| 使用中  | 大豆   |    | 直接費 | 自動車取得税      | その他   | 予定 |         |
| 使用中  | 大豆   |    | 直接費 | 自動車重量税      | その他   | 実績 | 26,500  |
| 使用中  | 大豆   |    | 直接費 | 自賠責保険       | その他   | 実績 | 6,600   |
| 使用中  | 大豆   |    | 直接費 | 軽・自動車税      | その他   | 実績 | 60,500  |
| 使用中  | 大豆   |    | 直接費 | 農地開発事業      |       | 実績 | 37,500  |
| 使用中  | 大豆   |    | 直接費 | 農業共済        |       | 実績 | 124,000 |
| 使用中  | 大豆   |    | 直接費 | 農業共済組合還付金   |       | 実績 | 45,000  |
| 使用中  | 大豆   |    | 直接費 | 農業協同組合費     |       | 実績 | 51,140  |
| 使用中  | 大豆   |    | 直接費 | 集落協議会費      |       | 実績 | 17,650  |
|      |      |    |     | 薬剤散布        | 作業委託料 |    |         |
|      |      |    |     | 農機具借料       | 作業委託料 |    |         |
|      |      |    |     | 航空防除賃       | 作業委託料 |    |         |
|      |      |    |     | 乾燥調整剤       | 作業委託料 |    |         |
|      |      |    |     | その他         | 作業委託料 |    |         |

#### ● 資産(建物、自動車、農業機械など)

資産:メニュー画面⇒「資材」⇒「資産管理」を設定し「検索」⇒「ダウンロード」

#### ● 資産管理

| 状況  | グループ | 区分 | 分類   | 資産管理名      | 取得価格      | 取得日    | 配賦先栽培コード |  |
|-----|------|----|------|------------|-----------|--------|----------|--|
| 使用中 | 大豆   | 機材 | 圃場機械 | トラクター      | 5,100,000 | 2000.3 | 大豆_2020  |  |
| 使用中 | 大豆   | 機材 | 圃場機械 | トラクター(リース) | 5,840,000 | 2017.3 | 大豆_2020  |  |
| 使用中 | 大豆   | 機材 | 圃場機械 | 中耕除草機      | 920,000   | 2019.8 | 大豆_2020  |  |
| 使用中 | 大豆   | 機材 | 整備機械 | 普通型コンバイン   | 700,000   | 2005.5 | 大豆_2020  |  |

| I | 残額        | 償却月数 | 償却月額    | 廃棄日 | ۶Ł                          |
|---|-----------|------|---------|-----|-----------------------------|
|   | 2,550,000 | 6    | 850,000 |     | 取得年月:2000.3<br>大豆負担割合(60%)  |
|   | 2,920,001 | 6    | 973,333 |     | 取得年月:2017.3<br>大豆負担割合(60%)  |
|   | 460,001   | 6    | 153,333 |     | 取得年月:2019.8<br>大豆負担割合(60%)  |
|   | 349,999   | 6    | 116,667 |     | 取得年月:2005.5<br>大豆負担割合(100%) |

上記集計表より、資産名、取得日、取得額等が確認できます。

## ● 作業別労働時間

労働時間:メニュー画面⇒「作業日誌」⇒「作業実績照会」を設定し「検索」⇒「ダウン ロード」

● 作業実績

| 日付         | 時刻                 | グループ | 栽培コード   | 添付 | 圃場              |  |
|------------|--------------------|------|---------|----|-----------------|--|
| 2020/06/22 | $09:00 \sim 16:00$ | 大豆   | 大豆_2020 | -  | 大豆(A団地),大豆(B団地) |  |
| 2020/07/01 | $09:00 \sim 17:00$ | 大豆   | 大豆_2020 | -  | 大豆(A団地)         |  |
| 2020/07/02 | $09:00 \sim 17:00$ | 大豆   | 大豆_2020 | -  | 大豆(B団地)         |  |
| 2020/07/03 | $09:00 \sim 10:00$ | 大豆   | 大豆_2020 | -  | 大豆(A団地),大豆(B団地) |  |
| 2020/07/15 | $09:00 \sim 14:00$ | 大豆   | 大豆_2020 | -  | 大豆(A団地)         |  |
| 2020/07/15 | $09:00 \sim 14:00$ | 大豆   | 大豆_2020 | -  | 大豆(A団地)         |  |
| 2020/07/15 | 14:30 ~ 18:00      | 大豆   | 大豆_2020 | -  | 大豆(A団地)         |  |
| 2020/07/16 | $09:00 \sim 14:00$ | 大豆   | 大豆_2020 | -  | 大豆(B団地)         |  |

| 工程区分 | 工程               | 進捗      | 担当者  | 作業メモ | 作業時間   |
|------|------------------|---------|------|------|--------|
| 圃場整備 | 畑の水はけ対策(排水用の溝作り) | 1回 100% | 農林太郎 |      | 5.00 h |
| 圃場整備 | 土作り・畑整           | 1回 50%  | 農林太郎 |      | 7.00 h |
| 圃場整備 | 土作り・畑整           | 1回 100% | 農林太郎 |      | 7.00 h |
| その他  | 種準備(殺菌)          | 1回 100% | 農林太郎 |      | 1.00 h |
| その他  | 種まき              | 1回 100% | 農林太郎 |      | 4.00 h |
| 管理栽培 | 肥料               | 2回 50%  | 農林一郎 |      | 4.00 h |
| 管理栽培 | 除草剤をまく           | 2回 50%  | 農林一郎 |      | 3.50 h |
| その他  | 種まき              | 1回 100% | 農林一郎 |      | 4.00 h |

上記集計表より、作業別、担当者別の労働時間が確認できます。

# ● 調査票の記入項目と、データの参照元

| 調査票項目                 | NEC生産原価データ活用サービス                                                              |
|-----------------------|-------------------------------------------------------------------------------|
| 経営の概況                 | 「マスタ」⇒「圃場メンテ」 ・・・・経営耕地の作付面積                                                   |
| 生産物の販売等               | 「収穫出荷」⇒「収穫/出荷登録」・・・・収穫量、出荷量<br>「原価計算」⇒「リアルタイム原価計算」・・・・販売額                     |
| 資材                    | 「経費」⇒「年次経費管理」 ・・・・消費した諸材料費                                                    |
| 物件税、公課諸負担、<br>土地改良費 他 | 「作業日誌」⇒「材料消費参照」・・・・使用量                                                        |
| 建物、構築物、自動車、<br>農業機械   | 「資材」⇒「資産管理」 ・・・・取得年月、取得価額<br>「経費」⇒「年次経費管理」・・・・資産の管理費等<br>(修繕費・税等)             |
| 農具の購入等                | 「経費」⇒「年次経費管理」 ・・・・消費した諸材料費                                                    |
| 土地面積、地代               | <ol> <li>①「経費」⇒「年次経費管理」・・・・地代</li> <li>②「マスタ」⇒「圃場メンテ」・・・・経営耕地の作付面積</li> </ol> |
| 作業別労働時間               | 「作業日誌」⇒「作業実績参照」・・・作業別、作業者別労働時間                                                |

#### ● 調査票の記入項目の登録手順 1

#### 調査票の記入項目について

「NEC生産原価データ活用サービス」では、支出項目を登録することが可能です。支出項目を 農業経営統計調査票の項目で登録しておくと、スムーズに調査票へ転記することができます。 以下、米生産費統計の調査票項目に則して登録する方法をご案内します。

※ 支出項目の登録に先立ち、「マスタ」から「農企業管理」、「利用者管理」、「グループ 管理」を登録設定しておく必要があります。「グループ管理」で登録するグループ名は、稲作、 畑作などの作物名で作成するものと、農業全体に渡り使用する場合の共通や全体、といったグ ループ名も作成しておきます。

| 調査票項目       | 登録ルート                                   |  |  |  |  |
|-------------|-----------------------------------------|--|--|--|--|
| 1.米の販売数量・金額 | ① メニュー⇒「マスタ」⇒「品目品種メンテ」<br>② メニュー⇒「収穫出荷」 |  |  |  |  |
| 販売用(食用米)    |                                         |  |  |  |  |
| 販売用(稲わら)    | ①「マスタ」⇒「品日品種メンテ」に登録します                  |  |  |  |  |
| 販売用(くず米)    |                                         |  |  |  |  |
| 販売用(もみがら)   | ②  収穫出何」に販売した致重、金額を人力します。               |  |  |  |  |
| 自家用(食用米)    |                                         |  |  |  |  |

| 2. 種苗費 | ① メニュー⇒「マスタ」⇒「材料/資産マスタメンテ」<br>② メニュー⇒「資材」⇒「発注納品管理」<br>③ メニュー⇒「作業日誌」⇒「材料消費登録」 |
|--------|------------------------------------------------------------------------------|
| 種子(購入) |                                                                              |
| 種子(自給) | ①  材料/資産マスタメンテ」に使用した種子・種苗を登録します。<br>② 「資材   、「作業日誌   に購入数量、購入金額を入力します。       |
| 苗      |                                                                              |

| 3. 肥料費                     | ① メニュー⇒「マスタ」⇒「材料/資産マスタメンテ」<br>② メニュー⇒「資材」⇒「発注納品管理」<br>③ メニュー⇒「作業日誌」⇒「材料消費登録」                                                                                                    |
|----------------------------|----------------------------------------------------------------------------------------------------|
| 窒素質                        |                                                                                                    |
| りん酸質                       |                                                                                                    |
| カリ質                        |                                                                                                    |
| けい酸質                       | <ul> <li>1材料/資産マスタメンテ」に使用肥料の登録をします。</li> <li>マスタ情報の登録フォームでは、グループ、材料/資産の区別、「区分」(プルダウンメニュー)から肥料を選択。「分類」ではあらかじめ、単肥、複合肥料</li> <li>有機質肥料、石灰質肥料、その他普通肥料、特殊肥料、その他(肥料)が登録されているので、調査票の項目に則したメニューを選択します。</li> <li>その後、「略称」の欄に調査票の肥料名と肥料の固有名を入力します。</li> </ul> |
| 炭酸カルシウム(石灰含む。)             |                                                                                                    |
| 複合肥料                       |                                                                                                    |
| 土壤改良資材                     | 例:窒素質肥料(ノウスイ硫安)など                                                                                                    |
| たい肥・きゅう肥                   | ②及び③の登録も合わせて、行います。                                                                                                    |
| その他                        |                                                                                                    |
| 自給(たい肥、きゅう費、稲・麦わら、<br>その他) |                                                                                                    |

| 4.農業薬剤等 | ① メニュー⇒「マスタ」⇒「材料/資産マスタメンテ」<br>② メニュー⇒「資材」⇒「発注納品管理」<br>③ メニュー⇒「作業日誌」⇒「材料消費登録」 |
|---------|------------------------------------------------------------------------------|
| 殺虫剤     |                                                                              |
| 殺菌剤     |                                                                              |
| 殺虫殺菌剤   | 「3肥料費」の設定・登録と同じです。                                                           |
| 除草剤     |                                                                              |
| その他     |                                                                              |

| 5. 光熱動力費         | ① メニュー⇒「マスタ」⇒「材料/資産マスタメンテ」<br>② メニュー⇒「経費」⇒「月次/年次経費管理」                                          |
|------------------|------------------------------------------------------------------------------------------------|
| 重油               |                                                                                                |
| 軽油               |                                                                                                |
| 灯油               | <ol> <li>「材料/資産マスタメンテ」に使用する光熱動力費の登録をします。</li> <li>マスタ情報の登録フォームでは、グループ、材料/資産の区別、「区分」</li> </ol> |
| ガソリン             | (プルダウンメニュー)から燃料を選択。「分類」ではあらかじめ、ガソリン、軽油、灯油、混合油、その他(燃料)が登録されているので、調査票の                           |
| 潤滑油              | 項目に則したメニューを選択します。<br>  「分類」の項目にない重油、潤滑油、電力料、水道料、木炭、薪などは、そ<br>  の他(燃料)を選択し、「略称」に名称を入力してください。    |
| 混合油              | 例:薪(自給)など<br>ただし、「材料/資産マスタメンテ」では、購入単価は登録できますが、購                                                |
| 電力料              | 入量と使用量は登録できません。<br>③の「経費」からの登録も合わせて行います。                                                       |
| その他(水道料、木炭などの燃料) |                                                                                                |
| 自給               |                                                                                                |

| 6.諸材料費 | ① メニュー⇒「マスタ」⇒「材料/資産マスタメンテ」<br>② メニュー⇒「資材」⇒「発注納品管理」<br>③ メニュー⇒「作業日誌」⇒「材料消費登録」                              |
|--------|----------------------------------------------------------------------------------------------------|
| 育苗用土   | ①「材料/資産マスタメンテ」に諸材料費の登録をします。<br>マスタ情報の登録フォームでは、グループ、材料/資産の区別、「区分」                                          |
| 自給     | (フルタウンスニュー)から語真材を選択。「方規」ではあらかしめ、生産<br>資材、出荷資材、その他(諸資材)が登録されているので、調査票の項目に<br>則したメニューを選択します。その後②、③の登録も行います。 |

| 7.賃借料及び料金   | ① メニュー⇒「経費」⇒「経費費目メンテ」<br>② メニュー⇒「経費」⇒「月次/年次経費管理」                  |
|-------------|-------------------------------------------------------------------|
| 共同負担金(薬剤散布) |                                                                   |
| 共同負担金(共同施設) | 「7. 賃借料及び料金」から「12. 支払利子」までは、直接もしくは間接的                             |
| 共同負担金(共同苗代) | <ul> <li>マルス・クロン・ション・ション・ション・ション・ション・ション・ション・ション・ション・ショ</li></ul> |
| 農機具借料       |                                                                   |
| 航空防除賃       |                                                                   |
| 賃耕料         |                                                                   |
| は種・定植料      |                                                                   |
| 収穫請負わせ賃     | 経費費目の登録が完了したら、② メニュー⇒「経費」⇒「月次/年次経費                                |
| 乾燥調製料       | - 管理」より、支出した金額を入力してください。<br>                                      |
| その他         |                                                                   |

| 8.物件税        | ① メニュー⇒「経費」⇒「経費費目メンテ」<br>② メニュー⇒「経費」⇒「月次/年次経費管理」 |
|--------------|--------------------------------------------------|
| 固定資産税(建物)    |                                                  |
| 固定資産税(農機具)   |                                                  |
| 不動産取得税(土地以外) |                                                  |
| 自動車取得税       | 「7.賃借料及び料金」と同じ手順です。                              |
| 水利地益税        |                                                  |
| 都市計画税(土地以外)  |                                                  |
| 共同施設税        |                                                  |

| 9. 公課諸負担                 | ① メニュー⇒「経費」⇒「経費費目メンテ」<br>② メニュー⇒「経費」⇒「月次/年次経費管理」 |
|--------------------------|--------------------------------------------------|
| 集落協議会費(地域集落等の会費)         |                                                  |
| 農業協同組合費                  |                                                  |
| 農事実行組合費<br>(稲作部会等の各種部会費) | 「7.賃借料及び料金」と同じ手順です。                              |
| 農業共済組合賦課金                |                                                  |

| 10. 土地改良区費        | ① メニュー⇒「経費」⇒「経費費目メンテ」<br>② メニュー⇒「経費」⇒「月次/年次経費管理」 |
|-------------------|--------------------------------------------------|
| ほ場整備事業            |                                                  |
| 農地開発事業            |                                                  |
| かんがい排水事業          | 「7.賃借料及び料金」と同じ手順です。                              |
| 農道整備事業            |                                                  |
| その他(整地、表土扱いのない事業) |                                                  |

| 11. 水利費  | ① メニュー⇒「経費」⇒「経費費目メンテ」<br>② メニュー⇒「経費」⇒「月次/年次経費管理」 |
|----------|--------------------------------------------------|
| 水利組合費    |                                                  |
| 揚水ポンプ組合費 | 「7.賃借料及び料金」と同じ手順です。                              |
| その他      |                                                  |

| 12. 支払利子   | ① メニュー⇒「経費」⇒「経費費目メンテ」<br>② メニュー⇒「経費」⇒「月次/年次経費管理」 |
|------------|--------------------------------------------------|
| 短期借入金 支払利子 |                                                  |
| 長期借入金 支払利子 | 「7.賃借料及び料金」と同じ手順です。                              |
| 買掛未払金      |                                                  |

| 13. 資産(建物・構築物、自動車、農業<br>機械) | ① メニュー⇒「マスタ」⇒「材料/資産メンテ」<br>② メニュー⇒「資材」⇒「資産管理」                           |
|-----------------------------|-------------------------------------------------------------------------|
| 納屋                          |                                                                         |
| 車庫                          |                                                                         |
| ビニールハウス                     | ここでは、所有する資産を登録し、どの作物で使用するかを設定します。<br>初めに、① メニュー⇒「マスタ」⇒「材料/資産メンテ」より資産の登録 |
| 軽トラ                         | を行います。入力フォームの「区分」では、「建物、構築物、自動車」などは、「その他」を一農業機械等は「機材」を選択します。「分類」では登録す   |
| 普通乗用車                       | る項目に合わせて選択してください。「略称」欄には、調査票の項目を入力                                      |
| 貨物トラック                      |                                                                         |
| トラクター                       | │次に、② メニュー⇒│資材」⇒│資産管理」に、登録した資産を主に利用<br>│する「栽培コード」と「取得価格」、「取得日」を登録します。   |
| 田植機                         |                                                                         |
| コンバイン                       |                                                                         |

| 14. 農具、農業被服等                              | ① メニュー⇒「マスタ」⇒「材料/資産メンテ」<br>② メニュー⇒「経費」⇒「経費費目メンテ」                                                                 |
|-------------------------------------------|----------------------------------------------------------------------------------------------------|
| 農具等(くわ、かま、シャベル、ホース、<br>じょうろ、防除ネット、防鳥ネット等) | 農具類に関しては、「13.資産」と同様に「材料/資産メンテ」に登録します。<br>メニュー⇒「資材」⇒「資産管理」には、登録する必要はありません。<br>今わせて、の、メニュー→「経費」→「経費費日メンテ」にも登録をします。 |
| 農業被服(作業着、軍手、ゴム長靴等)                        | 「科目名」に「農具等」と入力し具体的な商品名も入力します。<br>例:科目名・・・農具等(くわ)、などです。                                                           |

| 15. 生産管理費      | ① メニュー⇒「経費」⇒「経費費目メンテ」<br>② メニュー⇒「経費」⇒「月次/年次経費管理」 |
|----------------|--------------------------------------------------|
| 文房具            |                                                  |
| 研修代            | 「7.賃借料及び料金」と同じ手順です。                              |
| 通信費(農業用 携帯電話料) |                                                  |

| 16. 土地面積及び地代           | ① メニュー⇒「マスタ」⇒「圃場メンテ」<br>② メニュー⇒「経費」⇒「経費費目メンテ」 |
|------------------------|-----------------------------------------------|
| 圃場の所有地<br>(作付面積、建物敷地等) | 借入地も「圃場マスタ情報」に登録します。その際に、「栽培地区分」の欄            |
| 圃場の借入地<br>(作付面積、建物敷地等) | ので、「経費費目メンテ」に借地料金を登録します。                      |

| 17. 作業別労働時間 | ① メニュー⇒「マスタ」⇒「工程メンテ」                                                                                                    |  |  |
|-------------|----------------------------------------------------------------------------------------------------|--|--|
| 作業名の登録      | メニュー⇒「マスタ」⇒「工程メンテ」から、作業工程を登録します。<br>「工程マスタメンテ」画面で「グループ」を選択し、「追加」をクリックすると<br>「工程マスタ情報」の入力フォームが表示されます。<br>ここで、「工程区分」のメニューから、「調査票の作業種類」に則したものを選<br>択します。さらに「作業工程」の欄に、「調査票の作業種類」を登録してくださ<br>い。<br>「作業種類」は作物により異なりますので、各調査票の「記入の仕方」の「作業<br>別労働時間 作業種類一覧表」を参照し入力してください。 |  |  |

| 作業別労働時間 作業種類一覧表 |      |      |      |       |  |  |
|-----------------|------|------|------|-------|--|--|
| *               | 麦類   | そば   | 大豆   | さとうきび |  |  |
| 種子予措            | 種子予措 | 耕起整地 | 育苗   | 育苗    |  |  |
| 育苗              | 耕起整地 | 基肥   | 耕起整地 | 耕起整地  |  |  |
| 耕起整地            | 基肥   | は種   | 基肥   | 基肥    |  |  |
| 基肥              | は種   | 追肥   | は種   | 定植    |  |  |
| 直まき             | 追肥   | 中耕除草 | 定植   | 株分け   |  |  |
| 田植              | 中耕除草 | 管理   | 追肥   | 追肥    |  |  |
| 追肥              | 麦踏み  | 防除   | 中耕除草 | 中耕除草  |  |  |
| 除草              | 管理   | 刈取脱穀 | 管理   | 管理    |  |  |
| 管理              | 防除   | 乾燥   | 防除   | 防除    |  |  |
| 防除              | 刈取脱穀 | 生産管理 | 収穫   | はく葉   |  |  |
| 刈取脱穀            | 乾燥   | 間接労働 | 乾燥   | 収穫    |  |  |
| 乾燥              | 生産管理 |      | 生産管理 | 生産管理  |  |  |
| 生産管理            | 間接労働 |      | 間接労働 | 間接労働  |  |  |
| 間接労働            |      |      |      |       |  |  |